## 수업 중 그룹구성 및 그룹활동(1)

## ※ 수업 중 그룹을 구성하여 그룹활동을 수행할 수 있음(그룹 구성은 Live Room에 학생들이 참여하였을 경우에만 가능함)

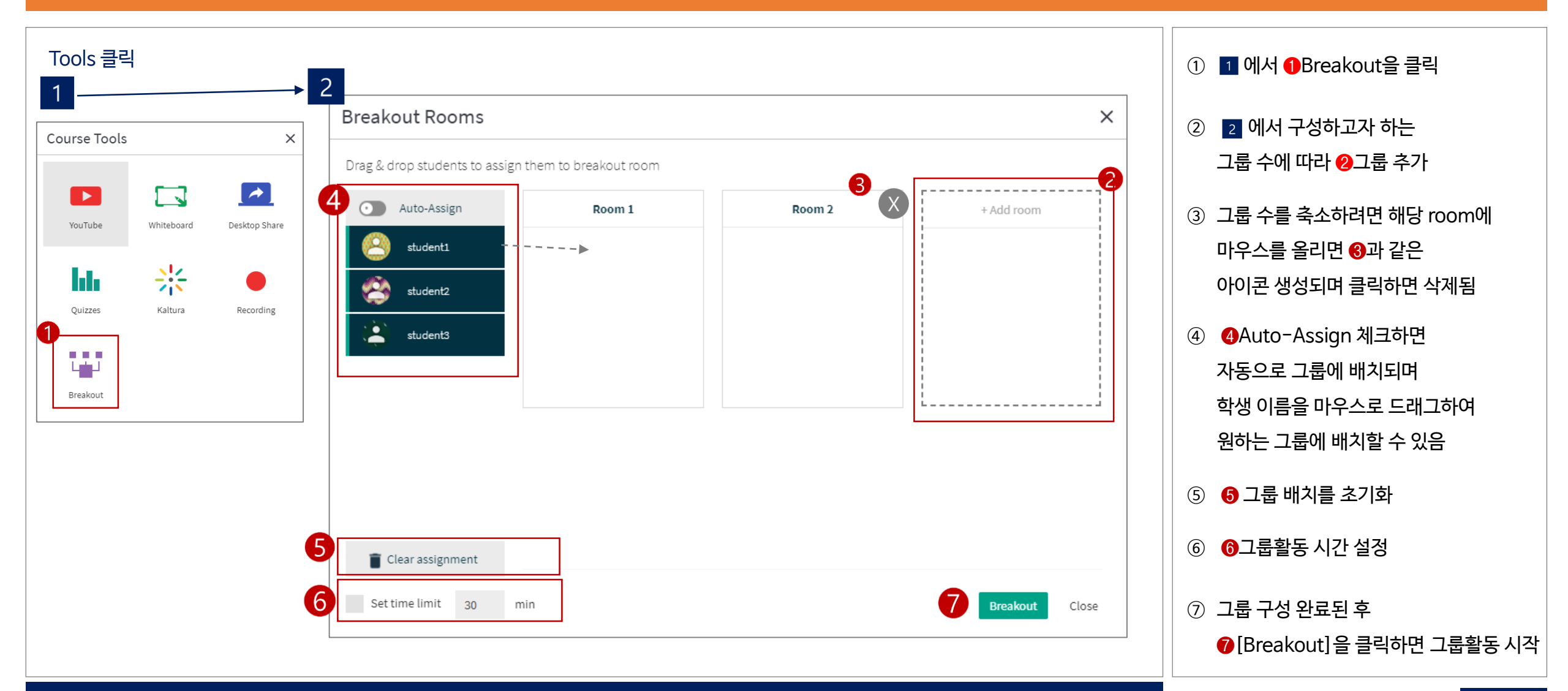

※ 만약 Live Room에 조교 (moderator)가 참여하고 있다면, 교수자가 수업 활동을 하는 동안 독립적으로 그룹을 구성해 놓을 수 있음

## 수업 중 그룹구성 및 그룹활동(2)

## ※ 개별 그룹에 교수자가 들어가서 학생들의 그룹활동을 관찰하고 관리할 수 있음

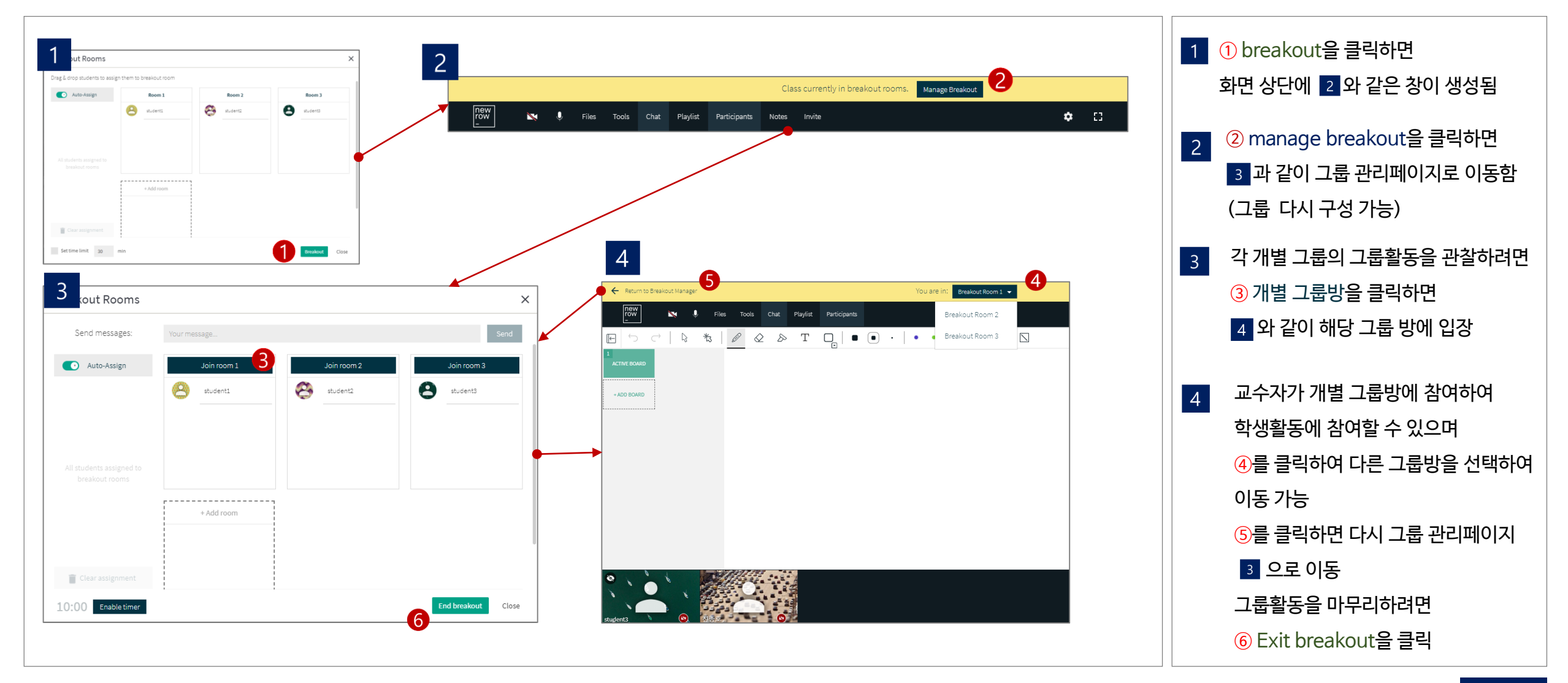